## PAYMENTS

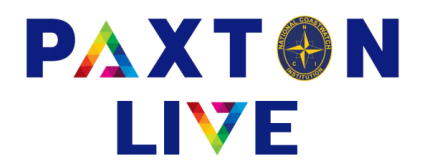

All expenditure is booked through the Payment screen.

Fill in the relevant fields (those marked with an \* are mandatory).

| Money account        | This will default to the main station bank account. Click the down arrow and select an alternative.                                                                                                    |  |  |  |  |  |  |
|----------------------|----------------------------------------------------------------------------------------------------|--|--|--|--|--|--|
| Payment ref          | This should be a reference that would be displayed on your bank statement, this simplifies the bank reconciliation process.                                                                                                    |  |  |  |  |  |  |
| Total                | Enter the total amount of expenditure. This figure may be broken down into different expenditure analysis codes in the grid at bottom half of the screen.                                                                                                    |  |  |  |  |  |  |
| Reference 1          | This should be a reference to what the money has been spent on. If this payment includes vatable lines then this reference will be used on the VAT report generated at Head Office.                                                                               |  |  |  |  |  |  |
| Reference 2          | Optional input.                                                                                                    |  |  |  |  |  |  |
| Comment              | Optional, this may be used to record additional information on the expenditure.                                                                                                    |  |  |  |  |  |  |
| Station              | This will default to your station. If this payment comes from a Restricted Fund then click the down arrow and select the appropriate code.                                                                                                    |  |  |  |  |  |  |
| Effective date       | This is the date it is booked to the accounts. This can be any date after your finished date.<br>You can type the date in or click on the calendar box.                                                                                                    |  |  |  |  |  |  |
| Document             | You must attach a scanned document to the transaction (see notes on uploading files).                                                                                                    |  |  |  |  |  |  |
|                      | <b>NOTE</b> : Make sure that the document file path is M:\ <station code="">\Upload, for example M:\001\Upload\invoice.pdf. <b>Don't</b> attach the copy located in the WebFile folder.</station>                                                                 |  |  |  |  |  |  |
| VAT number on r      | eceipt? Tick this box if the VAT number is displayed on your scanned receipt.                                                                                                    |  |  |  |  |  |  |
| Project code         | Leave blank or select from the drop down list if applicable.                                                                                                    |  |  |  |  |  |  |
|                      |                                                                                                    |  |  |  |  |  |  |
| <u>Analysis Grid</u> |                                                                                                    |  |  |  |  |  |  |
| A/C                  | The A/C (Account) column holds the expenditure code. You can have one line or multiple lines to break down the total received. You can either type the code in or right click to display a list to choose from. The account name will be automatically displayed. |  |  |  |  |  |  |
| Value                | Enter the amount for this analysis line. You may only have one expenditure analysis line but if you have more than one then the total of all the line values must equal the total entered at the top of the screen.                                               |  |  |  |  |  |  |
| VAT                  | Enter the VAT rate: <b>1</b> which is 20%, <b>2</b> which is 5% or <b>8</b> which is 0%.                                                                                                    |  |  |  |  |  |  |
| Station              | This will default to the station entered at the top of the screen.                                                                                                    |  |  |  |  |  |  |
| Project code         | Leave blank as it will default to the code at the top of the screen if one is entered. Alternatively if you have multiple lines and this line is for a different project to the default then right click and select the appropriate code.                         |  |  |  |  |  |  |
| Invoice Number       | This field is mandatory if the VAT field is either code 1 or 2. Supplier invoice number or receipt date if not an invoice should be entered.                                                                                                    |  |  |  |  |  |  |
| Supplier name        | This field is mandatory if the VAT rate is either 1 (20%) or 2 (5%). This information will be used on the VAT report generated at Head Office.                                                                                                    |  |  |  |  |  |  |
| VAT Reg No           | This field is mandatory if the VAT rate is either 1 (20%) or 2 (5%). This information will be used on the VAT report generated at Head Office.                                                                                                    |  |  |  |  |  |  |

www.paxtonlive.co.uk

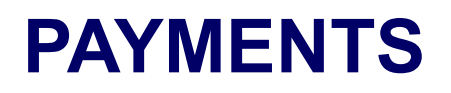

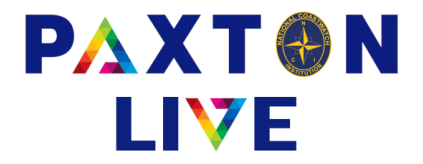

**Goods supplied** This field is mandatory if the VAT rate is either 1 (20%) or 2 (5%). This information will be used on the VAT report generated at Head Office.

## To if not in NCI's name

This field is optional for VAT lines and should be completed if the invoice is not addressed to NCI with the name on the invoice.

|                                                                                                    | NCI-HO-0                               | 2 : NCI Live                                                  |             |                                             |               |                                                              |                                                                                | _                                                                        | • ×                                                                                                    |
|----------------------------------------------------------------------------------------------------|----------------------------------------|---------------------------------------------------------------|-------------|---------------------------------------------|---------------|--------------------------------------------------------------|--------------------------------------------------------------------------------|--------------------------------------------------------------------------|----------------------------------------------------------------------------------------------------|
| * Money acco                                                                                                    | ount                                   | BK-001-610                                                    | Bass        | Point curr a                                | icc           |                                                              | * Effective date                                                               | 22/04/2024                                                               | <b>@</b>                                                                                                    |
| * Total                                                                                                    |                                        | FOO OO                                                        | _           | T:                                          |               | 500.00                                                       | Ellective date  22/04/2                                                        |                                                                          |                                                                                                    |
| * Total<br>* Reference 1<br>Reference 2                                                                                                    |                                        | CCTV Camera                                                   |             | Station                                     |               | 500.00                                                       | " Document                                                                     | livi:\Upioad                                                             | ipt?                                                                                                    |
|                                                                                                    |                                        |                                                               |             |                                             |               |                                                              | VAT num                                                                        | ber on receip                                                            |                                                                                                    |
|                                                                                                    |                                        |                                                               |             |                                             |               | 001 Projec                                                   |                                                                                | code V                                                                   |                                                                                                    |
| Comment                                                                                                    |                                        |                                                               |             |                                             |               |                                                              |                                                                                |                                                                          |                                                                                                    |
| A/C <sup>^</sup>                                                                                                    | Acc                                    | ount name                                                     | Va          | ue                                          | VAT           | Station <sup>^</sup>                                         | Project code <sup>*</sup>                                                      |                                                                          | Invoice r ^                                                                                                    |
| 3160                                                                                                    | Mair                                   | nt & renewals equip                                           |             | 500.00                                      | 1             | 001                                                          |                                                                                |                                                                          | 1234567                                                                                                    |
|                                                                                                    |                                        |                                                               |             |                                             |               |                                                              |                                                                                |                                                                          |                                                                                                    |
| <                                                                                                    |                                        |                                                               |             |                                             |               |                                                              |                                                                                |                                                                          | > ×                                                                                                    |
| Clear Confirm                                                                                                    |                                        | Confirm                                                       | Store       |                                             |               |                                                              | VAT                                                                            | Evit                                                                     |                                                                                                    |
| ▲ Payment : N                                                                                                    | NCI-HO-0                               | 2 : NCI Live                                                  |             |                                             |               |                                                              |                                                                                | -                                                                        |                                                                                                    |
| A Payment : N                                                                                                    | NCI-HO-0                               | 2 : NCI Live                                                  | Bass        | Point curr a                                | асс           |                                                              |                                                                                | _                                                                        | • ×                                                                                                    |
| A Payment : N * Money acco * Payment ref                                                                                                    | NCI-HO-0<br>Dunt<br>ference            | 2 : NCI Live<br>BK-001-610<br>Wickes                          | Bass        | Point curr a                                | acc           |                                                              | * Effective date                                                               |                                                                          | • ×                                                                                                    |
| A Payment : N * Money acco * Payment ref * Total                                                                                                    | NCI-HO-0<br>Dunt<br>ference            | 2 : NCI Live<br>BK-001-610<br>Wickes<br>500.00                | Bass        | Point curr a<br>Total inc                   | acc<br>VAT    | 500.00                                                       | * Effective date<br>* Document                                                 |                                                                          |                                                                                                    |
| A Payment : N * Money accc * Payment ref * Total * Reference 1                                                                                                    | VCI-HO-0<br>Dunt<br>ference            | 2 : NCI Live<br>BK-001-610<br>Wickes<br>500.00<br>CCTV Camera | Bass        | Point curr a<br>Total inc                   | acc<br>:. VAT | 500.00                                                       | * Effective date<br>* Document                                                 | e [22/04/2024<br>[M:\Upload                                              |                                                                                                    |
| <ul> <li>Payment : N</li> <li>Money acco</li> <li>Payment ref</li> <li>Total</li> <li>Reference 1</li> <li>Reference 2</li> </ul>                                                                                                    | NCI-HO-0<br>Dunt<br>ference            | 2 : NCI Live<br>BK-001-610<br>Wickes<br>500.00<br>CCTV Camera | Bass        | Point curr a<br>Total inc<br>Station        | acc<br>VAT    | 500.00                                                       | * Effective date<br>* Document<br>VAT num                                      | e [22/04/2024<br>M:\Upload<br>uber on receip                             |                                                                                                    |
| A Payment : N Money acco Payment ref Total Reference 1 Reference 2 Comment                                                                                                    | NCI-HO-0<br>bunt<br>ference<br>1       | BK-001-610<br>Wickes<br>500.00<br>CCTV Camera                 | Bass        | Point curr a<br>Total inc<br>Station        | acc<br>:. VAT | 500.00                                                       | * Effective date<br>* Document<br>VAT num<br>Project cod                       | e [22/04/2024<br>M:\Upload<br>liber on receip                            |                                                                                                    |
| A Payment : N * Money acco * Payment ref * Total * Reference 2 Comment Supplier                                                                                                    | NCI-HO-0<br>Dunt<br>ference<br>1<br>2  | 2 : NCI Live<br>BK-001-610<br>Wickes<br>500.00<br>CCTV Camera | VAT Reg No. | Point curr a<br>Total inc<br>Station        | acc<br>. VAT  | 500.00                                                       | * Effective date<br>* Document<br>VAT num<br>Project cod                       | e [22/04/2024<br>M:\Upload<br>ber on receip<br>To if not in NC           | ×                                                                                                    |
| A Payment : N * Money acco * Payment ref * Total * Reference 2 Comment Supplier Wickes                                                                                                    | VCI-HO-0<br>Dunt<br>ference<br>1<br>2  | 2 : NCI Live<br>BK-001-610<br>Wickes<br>500.00<br>CCTV Camera | VAT Reg No. | Point curr a<br>Total inc<br>Station<br>53; | acc<br>:. VAT | 500.00 001 Goods suppl 14 CCTV Came                          | * Effective date<br>* Document<br>VAT num<br>Project cod                       | e [22/04/2024<br>[M:\Upload<br>iber on receip<br>le [<br>To if not in NC | ×     ×     •     •     •     •     •     •     •     •     •     •     •     •     •     •     •     •                                                                                                    |
| A Payment : N  Money acco Payment ref Total Reference 2 Comment Supplier Wickes                                                                                                    | NCI-HO-0<br>Dunt<br>ference<br>1<br>2  | 2 : NCI Live<br>BK-001-610<br>Wickes<br>500.00<br>CCTV Camera | VAT Reg No. | Point curr a<br>Total inc<br>Station<br>53  | acc<br>:. VAT | 500.00<br>001<br>Goods suppl<br>14 CCTV Came                 | * Effective date<br>* Document<br>VAT num<br>VAT num<br>Project cod            | e [22/04/2024<br>[M:\Upload<br>iber on receip<br>le [<br>To if not in NC | ×     ×     ×     ×     ×     ×     ×     ×     ×     ×     ×     ×     ×     ×     ×     ×     ×     ×     ×     ×     ×     ×     ×     ×     ×     ×     ×     ×     ×     ×     ×     ×     ×     ×     ×     ×     ×     ×     ×     ×     ×     ×     ×     ×     ×     ×     ×     ×     ×     ×     ×     ×     ×     ×     ×     ×     ×     ×     ×     ×     ×     ×     ×     ×     ×     ×     ×     ×     ×     ×     ×     ×     ×     ×     ×     ×     ×     ×     ×     ×     ×     ×     ×     ×     ×     ×     ×     ×     ×     ×     ×     ×     ×     ×     ×     ×     ×     ×     ×     ×     ×     ×     ×     ×     ×     ×     ×     ×     ×     ×     ×     ×     ×     ×     ×     ×     ×     ×     ×     ×     ×     ×     ×     ×     ×     ×     ×     ×     ×     ×     ×     ×     ×     ×     ×     ×     ×     ×     ×     ×     ×     ×     ×     ×     ×     ×     ×     ×     ×     ×     ×     ×     ×     ×     ×     ×     ×     ×     ×     ×     ×     ×     ×     ×     ×     ×     ×     ×     ×     ×     ×     ×     ×     ×     ×     ×     ×     ×     ×     ×     ×     ×     ×     ×     ×     ×     ×     ×     ×     ×     ×     ×     ×     ×     ×     ×     ×     ×     ×     ×     ×     ×     ×     ×     ×     ×     ×     ×     ×     ×     ×     ×     ×     ×     ×     ×     ×     ×     ×     ×     ×     ×     ×     ×     ×     ×     ×     ×     ×     ×     ×     ×     ×     ×     ×     ×     ×     ×     ×     ×     ×     ×     ×     ×     ×     ×     ×     ×     ×     ×     ×     ×     ×     ×     ×     ×     ×     ×     ×     ×     ×     ×     ×     ×     ×     ×     ×     ×     ×     ×     ×     ×     ×     ×     ×     ×     ×     ×     ×     ×     ×     ×     ×     ×     ×     ×     ×     ×     ×     ×     ×     ×     ×     ×     ×     ×     ×     ×     ×     ×     ×     ×     ×     ×     ×     ×     ×     ×     ×     ×     ×     ×     ×     ×     ×     ×     ×     ×     ×     ×     ×     ×     ×     ×     ×     ×     ×     ×     ×     ×     ×     ×     ×     ×     ×     ×     ×     ×     ×     ×     × |
| A Payment : N  Money acco Payment ref Total Reference 2 Comment Supplier Wickes                                                                                                    | NCI-HO-0<br>Dunt<br>ference<br>1<br>2  | 2 : NCI Live<br>BK-001-610<br>Wickes<br>500.00<br>CCTV Camera | VAT Reg No. | Point curr a<br>Total inc<br>Station<br>53  | acc<br>:. VAT | 500.00 001 Goods suppl 14 CCTV Came                          | * Effective date<br>* Document<br>VAT num<br>Project cod                       | e [22/04/2024<br>[M:\Upload<br>iber on receip!<br>To if not in NC        | ×                                                                                                    |
| A Payment : N  Money acco Payment ref Total Reference 2 Comment Supplier Wickes                                                                                                    | NCI-HO-0<br>Dunt<br>ference<br>1<br>2  | 2 : NCI Live<br>BK-001-610<br>Wickes<br>500.00<br>CCTV Camera | VAT Reg No. | Point curr a<br>Total inc<br>Station<br>53  | acc<br>. VAT  | 500.00 001 Goods suppl 14 CCTV Came                          | * Effective date<br>* Document<br>VAT num<br>Project cod                       | = 22/04/2024<br>M:\Upload<br>aber on receip<br>le<br>To if not in NC     | ×                                                                                                    |
| A Payment : N  Money acco Payment ref Total Reference 1 Reference 2 Comment Uickes                                                                                                    | VCI-HO-0<br>Dount<br>ference<br>1<br>2 | 2 : NCI Live<br>BK-001-610<br>Wickes<br>500.00<br>CCTV Camera | VAT Reg No. | Point curr a<br>Total inc<br>Station<br>53  | acc<br>214562 | 500.00<br>001<br>Goods suppl<br>14 CCTV Came                 | * Effective date<br>* Document<br>VAT num<br>VAT num<br>Project cod            | a [22/04/2024 M:\Upload ber on receip te To if not in NC                 | ×                                                                                                    |
| A Payment : N  Money acco Payment ref Total Reference 1 Reference 2 Comment Uickes Uickes                                                                                                    | NCI-HO-0<br>bount<br>ference<br>1<br>2 | 2 : NCI Live BK-001-610 Wickes 500.00 CCTV Camera             | VAT Reg No. | Point curr a<br>Total inc<br>Station<br>53  | 214562        | 500.00<br>001<br>Goods suppl<br>14 CCTV Came                 | * Effective date<br>* Document<br>VAT num<br>VAT num<br>VAT num<br>Project cod | 22/04/2024     M:\Upload     ber on receip                               | ×                                                                                                    |
| A Payment : N  Money acco Payment ref Total Reference 1 Reference 2 Comment Uickes                                                                                                    | NCI-HO-0<br>bount<br>1<br>2            | 2 : NCI Live BK-001-610 Wickes 500.00 CCTV Camera             | VAT Reg No. | Point curr a<br>Total inc<br>Station<br>53  | 214562        | 500.00<br>001<br>Goods suppl<br>14 CCTV Came<br>14 CCTV Came | * Effective date<br>* Document<br>VAT num<br>VAT num<br>VAT num<br>ro          | 22/04/2024     M:\Upload     ber on receip                               | ×                                                                                                    |
| A Payment : N  * Money acco * Payment ref * Total * Reference 1 Reference 2 Comment Uickes Uickes                                                                                                    | NCI-HO-0<br>Dunt<br>ference<br>1<br>2  | 2 : NCI Live BK-001-610 Wickes 500.00 CCTV Camera             | VAT Reg No. | Point curr a<br>Total inc<br>Station<br>53  | acc<br>214562 | 500.00 001 Goods suppl 14 CCTV Came                          | * Effective date<br>* Document<br>VAT num<br>VAT num<br>Project cod            | 22/04/2024     M:\Upload     ber on receip     To if not in NC           | ×                                                                                                    |
| Payment : N     Payment : N     Money acco     Payment ref     Total     Reference 1     Reference 2     Comment     Wickes     U     U     U     U     U     Comment     Supplier     U     U     C     U     C     C | NCI-HO-0<br>Dunt<br>ference<br>1<br>2  | 2 : NCI Live BK-001-610 Wickes 500.00 CCTV Camera             | VAT Reg No. | Point curr a<br>Total inc<br>Station<br>53  | 214562        | 500.00<br>001<br>Goods suppl 14 CCTV Came                    | * Effective date<br>* Document<br>VAT num<br>VAT num<br>Project cod            | ≥ 22/04/2024<br>M:\Upload<br>ber on receip<br>le                         | ×                                                                                                    |

Example of a Payment with VAT

When all the information has been entered click on the Confirm button and it will check that everything adds up and nothing is missing.

If all is ok then click on the Record button to save and complete the transaction.

## **National Coastwatch Institution**